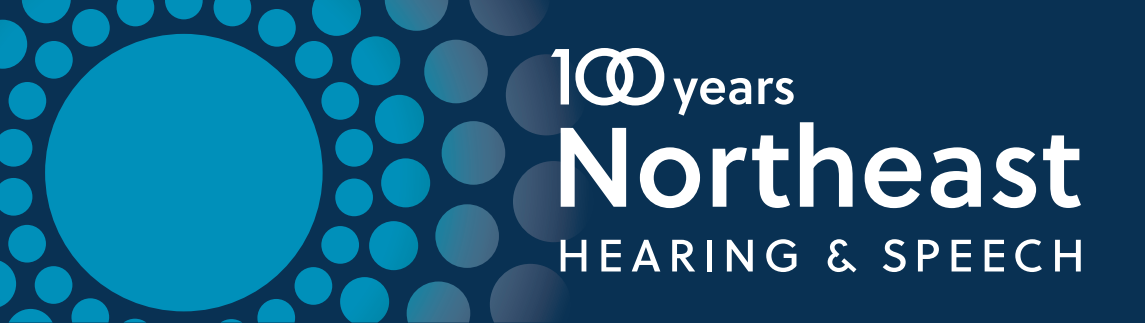

## **Pre-Paid Parking Code Use Instructions**

- To use a pre-paid parking code, you **must** be using the Passport Parking App
- 2 Enter the zone (we are in zone 1213)

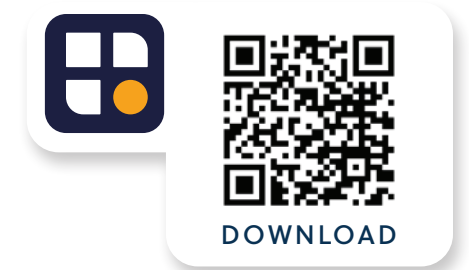

- Enter the car info the app will be looking for 3 a license plate, as that is how they track who has paid and who hasn't
- Once you have selected the correct amount of Δ time, hit "Continue to Pay"
- At this screen under the TOTAL and across 5 from the question"Do you have a valid validation code?", you should see a small blue button labeled "REDEEM"
- 6 Hit the "REDEEM" button
- Enter the code **NEHSMay2** Capitalization matters!
- Once the system has accepted the code, 8 please hit "Confirm Payment"

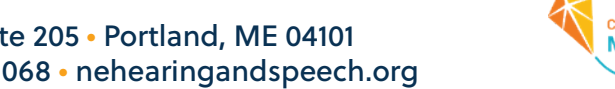

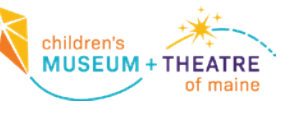

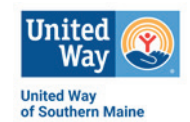